# エクセルで栄養価を計算して献立表を作成してみましょう!

給食の栄養管理をするには、実際に提供している献立の栄養価計算の結果と、給与栄養目標量との 比較が必要です。そこで、パソコンの表計算ソフト「Excel(エクセル)」を使って、献立の栄養価 計算をしてみましょう。また、登録した料理データを使用し、献立表を作成してみましょう。

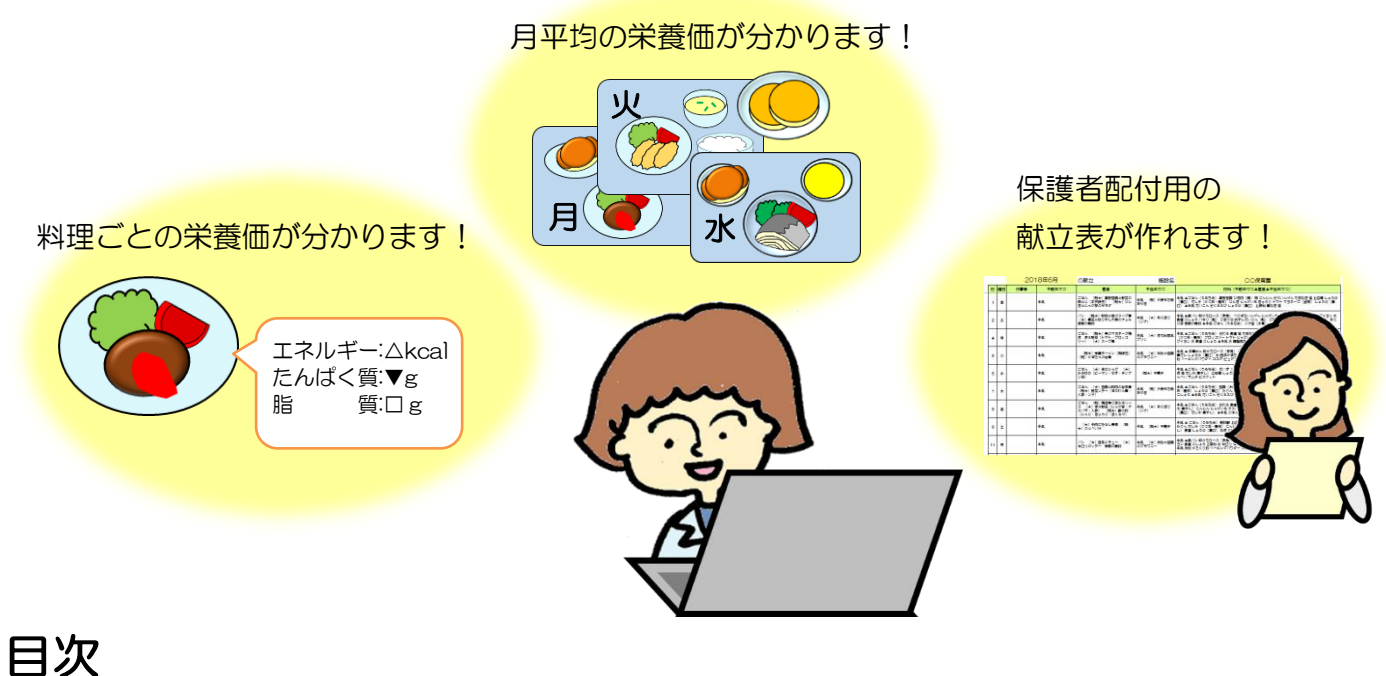

| 1 | Excel シートの特徴   |                      |    |  |  |  |  |  |  |  |
|---|----------------|----------------------|----|--|--|--|--|--|--|--|
| 2 | 2 全体の流れ        |                      |    |  |  |  |  |  |  |  |
| З | 3 操作にあたっての注意事項 |                      |    |  |  |  |  |  |  |  |
| 4 | 操作手順           |                      | 3  |  |  |  |  |  |  |  |
|   | Step 1         | 料理ごとの栄養価を計算(登録・修正)する | З  |  |  |  |  |  |  |  |
|   | Step 2         | 月間献立を作成する(乳児・幼児別)    | 8  |  |  |  |  |  |  |  |
|   | Step 3         | 献立表を作成する             | 12 |  |  |  |  |  |  |  |
|   |                |                      |    |  |  |  |  |  |  |  |

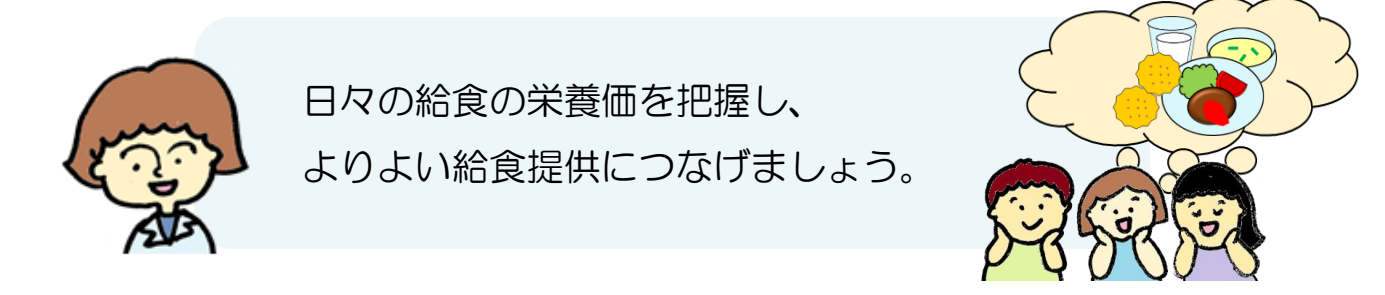

この説明書内の"施設"とは、6歳未満児までが在籍する教育・保育施設等を指します。

1 Excel シートの特徴

(1)料理の栄養価計算

ひとつの料理につき調味料を含め20種類の食材を選択し、栄養価を計算することができます。 また、幼児食に対する乳児食の割合を入力することで、乳児1人分の栄養価も算出されます。

施設の入園児童は、3歳未満児(O歳児・1~2歳児)、3歳以上児に区分され、それぞれ 医学的、栄養学的特性が異なるので、食事は乳汁、離乳食、1~2歳児食、3歳以上児食 に分けて献立を作成し、児童に応じた調理をしなければなりません。

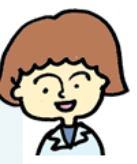

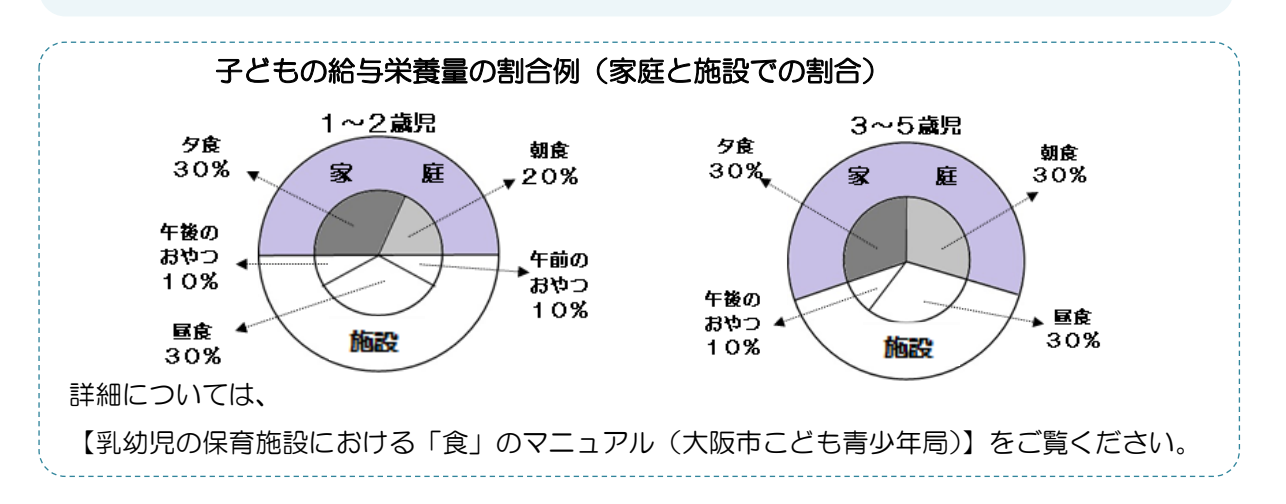

### (2)月間献立の栄養価計算

31日分の枠を設けており、そこに登録した料理番号を入力することで、月平均の栄養価を計算 することができます。幼児の場合は、昼食と午後おやつの栄養価の合計が計算され、乳児の場合 は午前おやつの入力欄もあります。

## (3)献立表の作成

登録したデータを使用し、日付・料理名・食材が記載された献立表を作成することができます。

2 全体の流れ

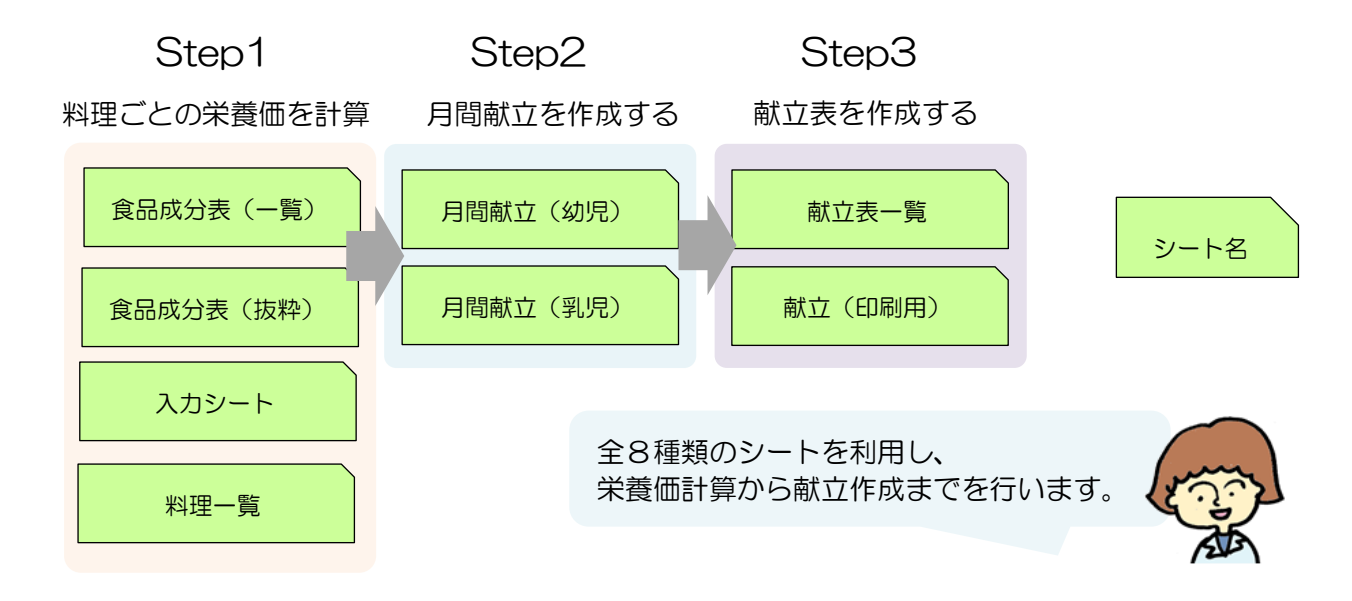

3 操作にあたっての注意事項

● 直接入力する項目には、
● 直接入力する項目には、
● 直接入力する項目には、

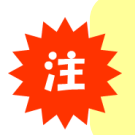

色がけしている部分以外については、数値や行などをさわると数式等がずれてしまいますので、 変更しないでください。(特に入力シートの登録・修正・更新のボタンを押して切り替えると、 元に戻す ← で戻ることができませんのでご注意ください。)

● 更新ボタンを押すまでは、登録・修正画面の切り替えは自由にできます。

登録を途中まで行い、<br />
更新ボタンを押さずに<br />
修正のボタンを押した場合は、再度<br />
登録ボタンを<br />
押しても途中まで行っていた情報はリセットされます。

※大阪市は、本シートの利用または使用不能によって生じるあらゆる直接的・間接的損害に 関して、一切の責任を負いませんので、ご承知の上、ご利用お願い致します。

4 操作手順

Step1 料理ごとの栄養価を計算(登録・修正)する

料理を登録する

# 登録のポイント!

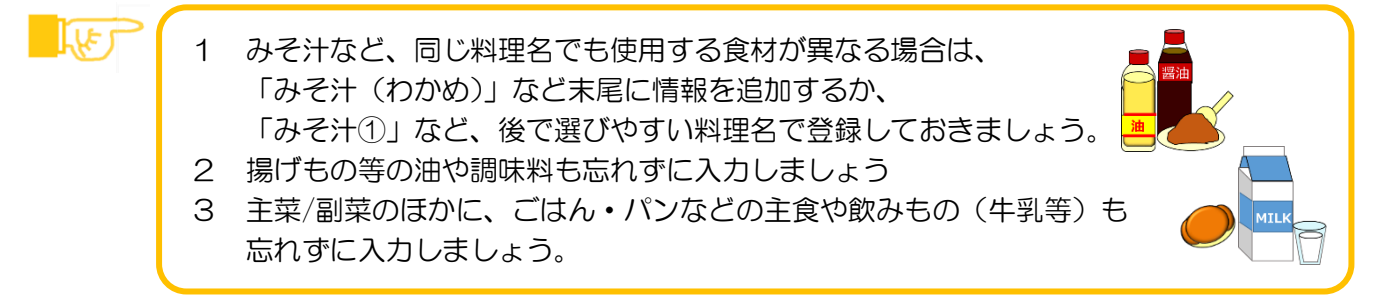

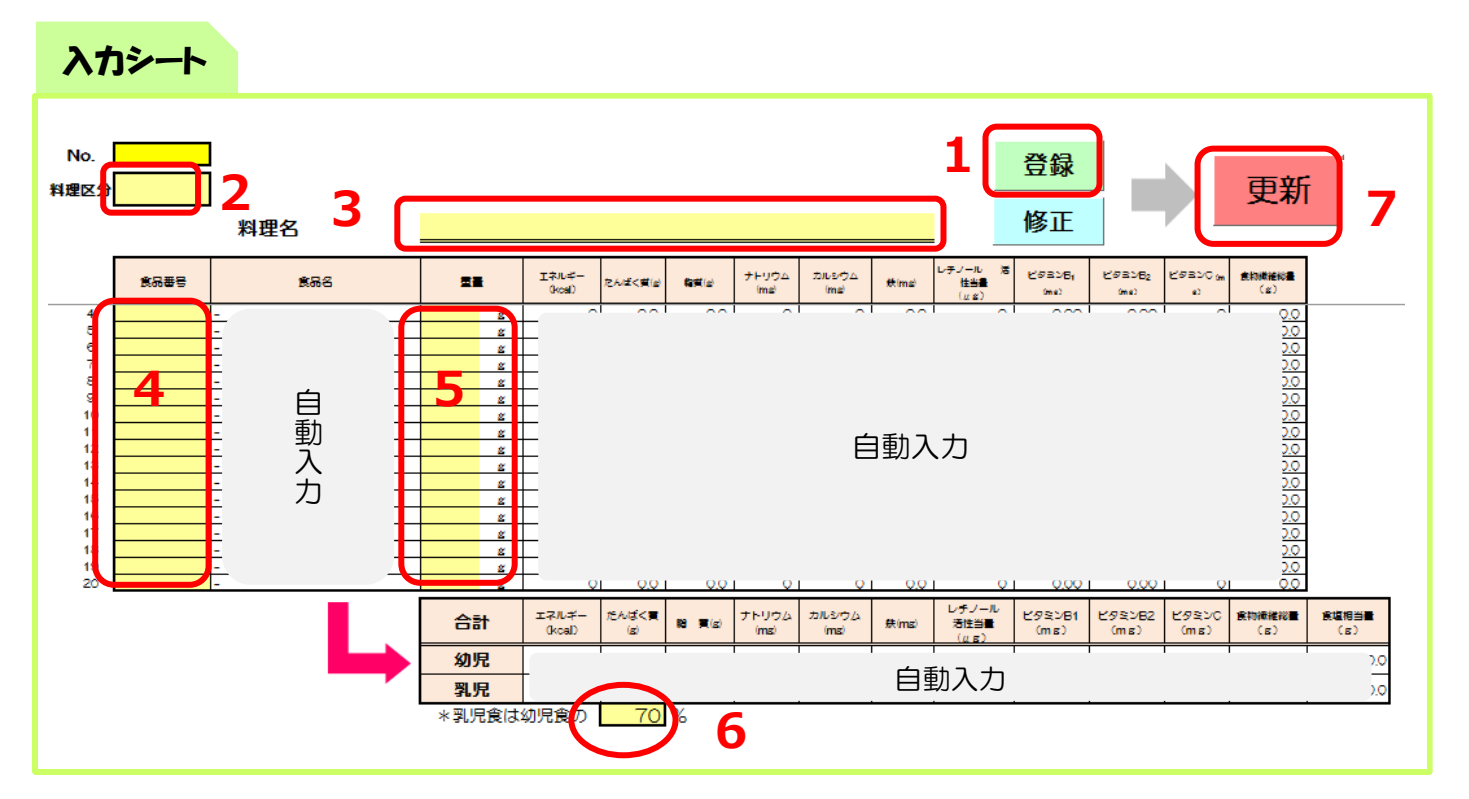

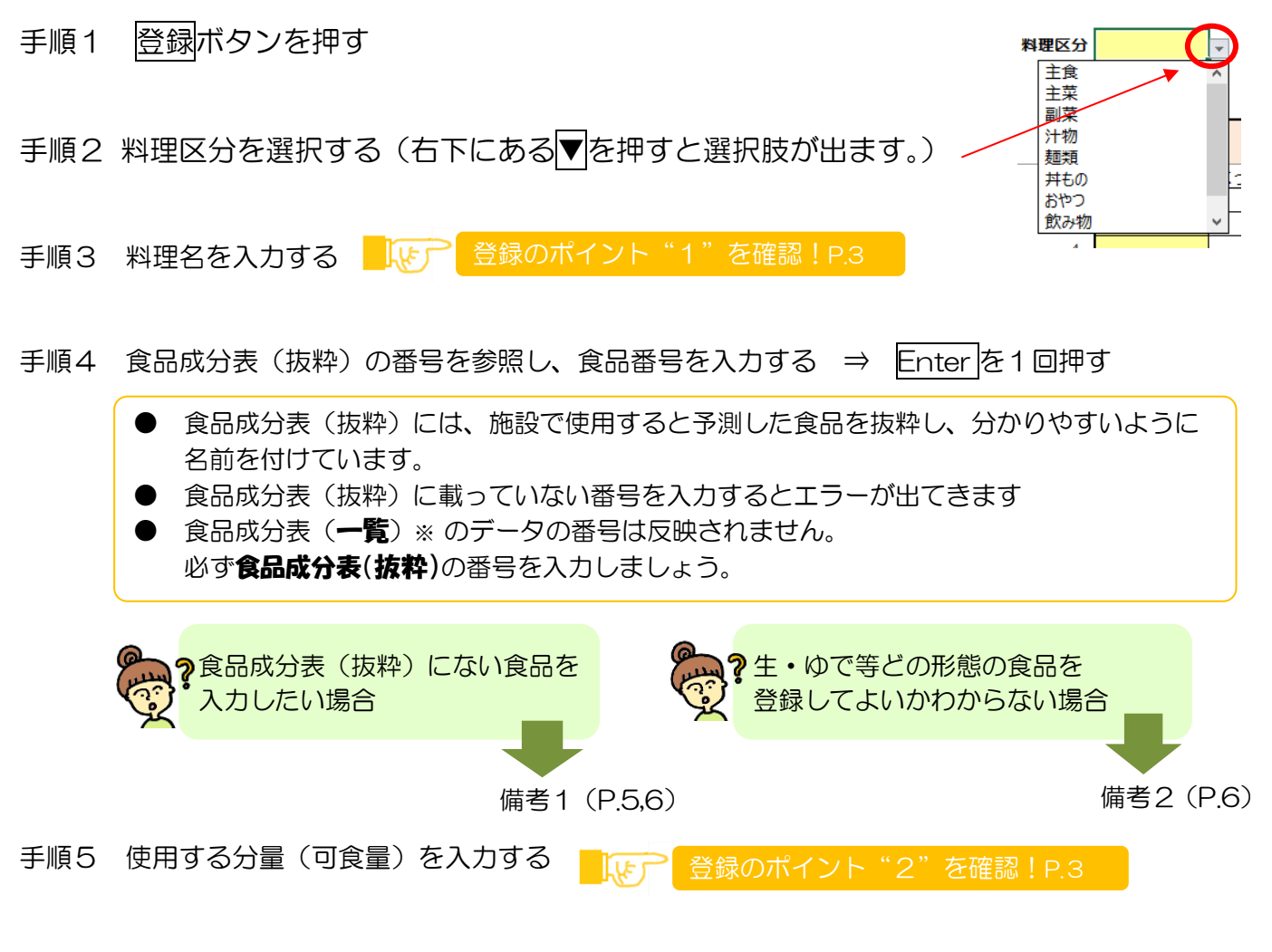

- 手順6 乳児食の分量の割合を入力する →乳児の栄養価を確認できます
- 手順7 最後に更新ボタンを押す

引き続き登録する場合は、料理一覧シートに転送されたことを確認した後、入力シートに戻ってください。

番号は、自動的に登録番号の末尾の数字で登録されます。 自分で番号を選んで登録することはできませんので、ご了承ください。

※ 食品成分表(一覧)

日本食品標準成分表2015年版(七訂)の栄養価の項目のうち、エネルギー・たんぱく質・脂質・ナトリウム・カルシウム・鉄・レチノール活性当量・ビタミンB1・ビタミンB2・ビタミンC・食物繊維総量を抜粋しています。ここに記載していない項目(栄養価) について、詳細は文部科学省のホームページよりご確認ください。

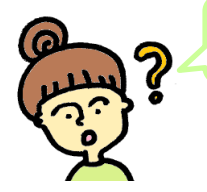

食品成分表(抜粋)に載っていない食品を使用したいときはどうすればいいですか?

抜粋されていない食品を登録する場合は、下記の作業を行ってください。

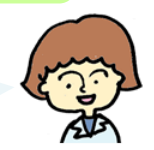

食品成分表(一覧)には載っているが、抜粋には載っていない食品の追加

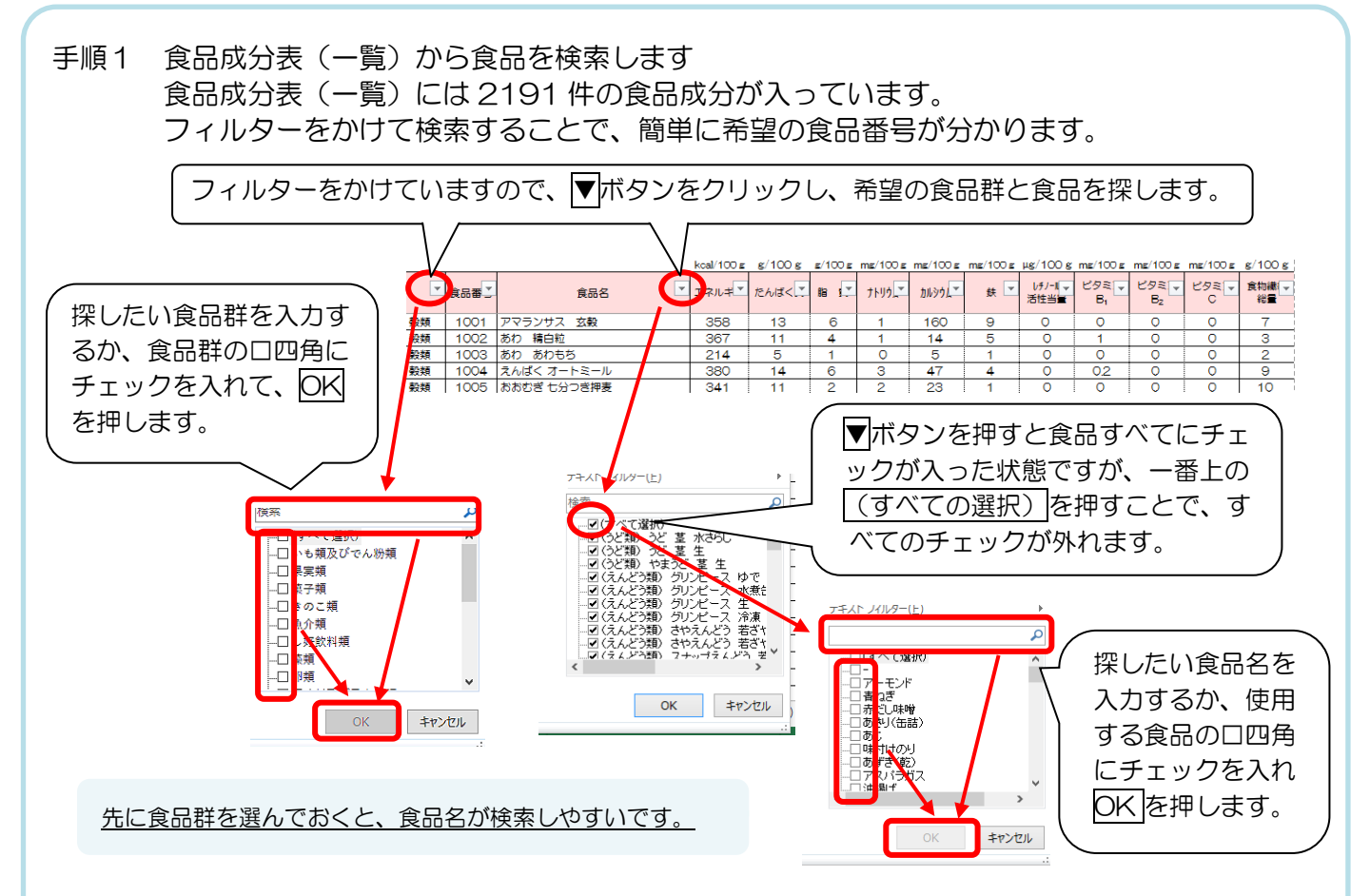

# 手順2 表示された食品をコピーして食品成分表(抜粋)のシートに貼り付ける

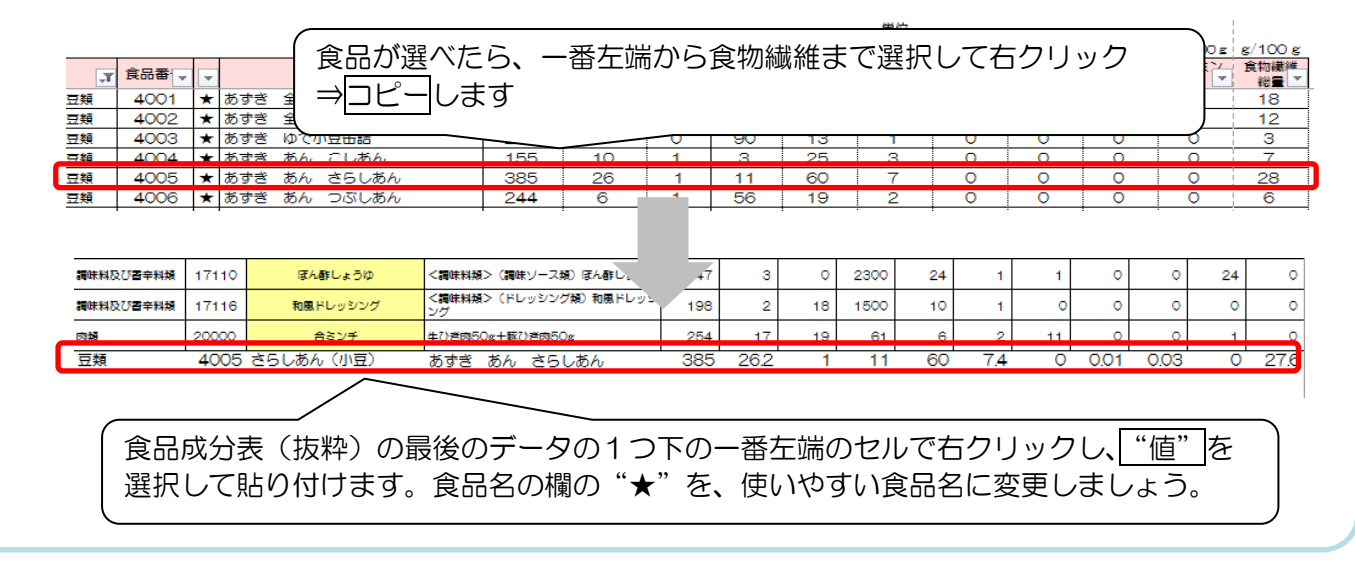

新しい食品を登録する場合は、すでに登録されている食品の下に続けて登録しましょう。 (すでにある食品への上書き防止のためです)

# …… 備考 1-2 食品成分表(抜粋)に載っていない食品の登録

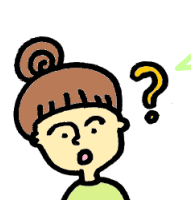

市販菓子等、食品成分表に載っていないのですが、その場合はどうすればいいですか?

栄養価が分かるものであれば追加登録することができます。 下記を参考に登録してみましょう。

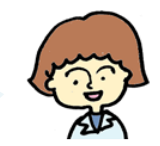

食品成分表(一覧)にも載っていない食品の追加

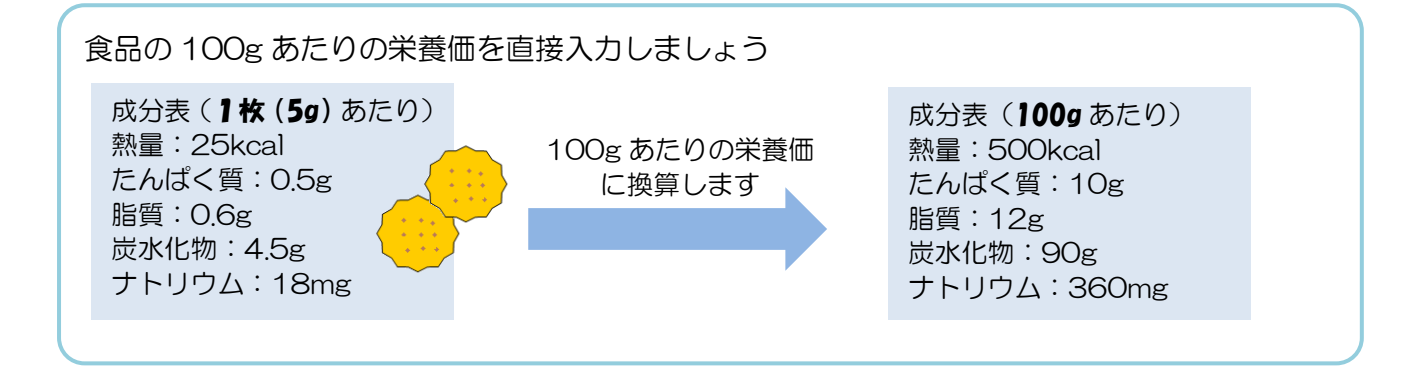

### 新しい食品を登録する場合は、すでに登録されている食品の下に続けて登録しましょう。 (すでにある食品への上書き防止のためです) また、食品毎日日本でに登録されている毎日と声だらだいように登録しましょう

また、食品番号はすでに登録されている番号と重ならないように登録しましょう。

既製品の場合、すべての栄養価の表記があるとは限りませんので、値が不明な栄養素が出てくる可能性があります。その際は、"O"で登録する等の調整が必要となり、 正確な栄養価の登録が難しくなります。

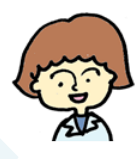

新規に食品を登録する場合は、一度、その食品に近いものを一覧から探すなど、対応 を施設でご検討ください。

…… 備考2 使用食材の選び方

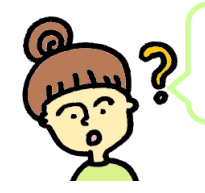

野菜でも生・ゆで・冷凍と色々種類が分かれていますが、 どれを選んだらいいでしょうか?

> 献立の重量は、(生)の重量が記載されているので、 指定がない限り(生)で計算してください。

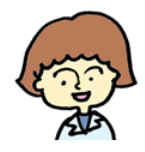

| (例)肉じゃが | じゃがいも<br>豚肉<br>人参<br>::<br>グリンピース (冷康) | 40g<br>40g<br>10g<br>:<br>5g | <いも類>じゃがいも 塊茎 生<br><畜肉類>ぶた [中型種肉] ロース脂身つき生<br><にんじん類> にんじん 根 皮むき 生<br>: :<br><えんどう類> グリンピース 冷凍 |
|---------|----------------------------------------|------------------------------|------------------------------------------------------------------------------------------------|
|         | <b>:</b><br>グリンピース (冷凍)                | :<br>5g                      | : :<br>〈えんどう類〉 グリンピース 冷凍                                                                       |

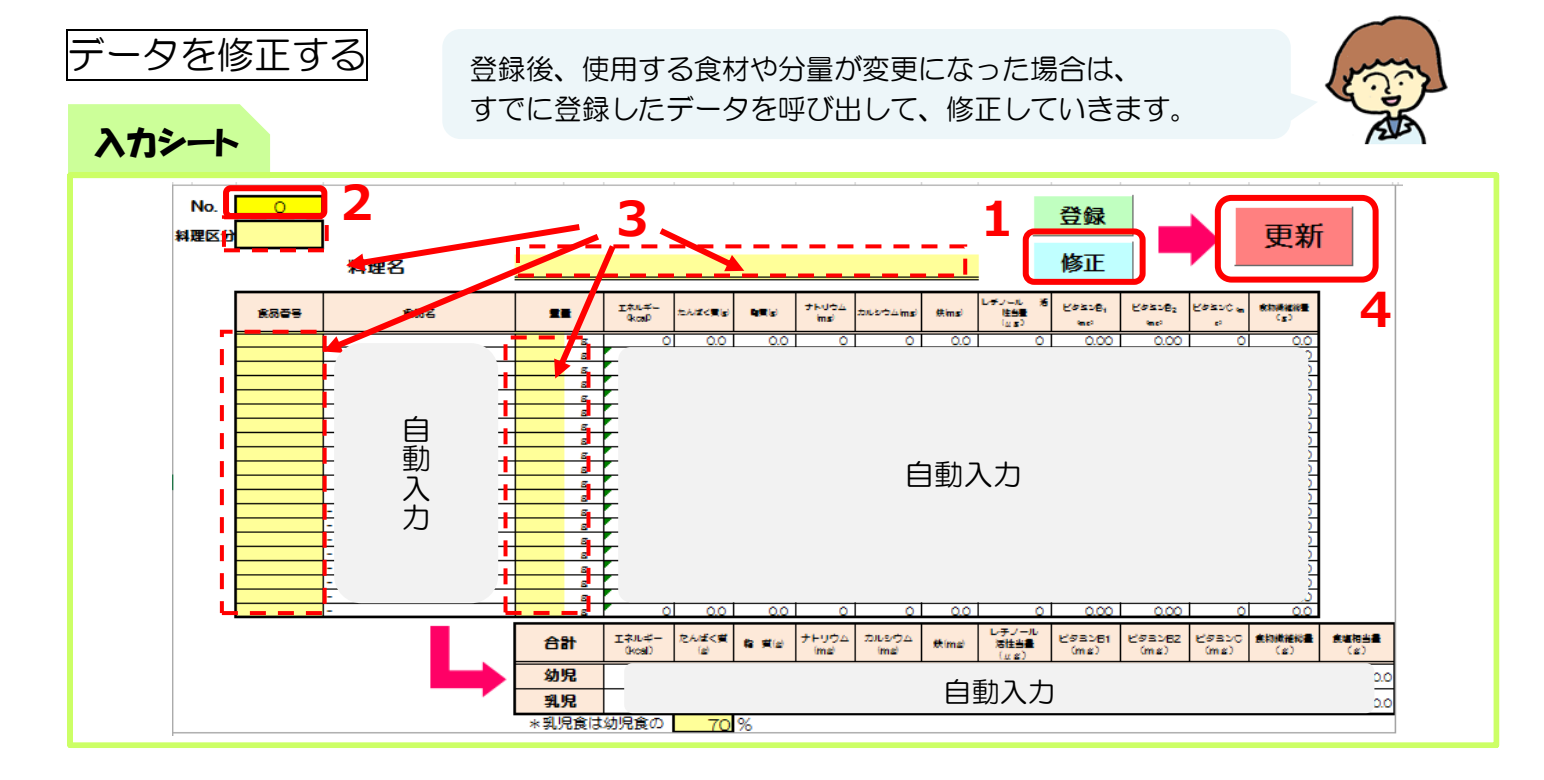

- 手順1 修正ボタンを押す
- 手順2 修正したい料理の No.を入力 ⇒ Enter キーを押す (No.が分からないときは、料理一覧をみて探す)
- 手順3 料理区分・料理名・食品番号・重量で修正したい所を直す ※乳児食の割合については、登録・修正ボタンを押しても そのまま残るため、その都度、数値を確認してください。
- 手順4 最後に更新ボタンを押すと、料理一覧のシートにデータが 自動的に転送されます。

<料理名を変更する場合> 料理名の黄色の欄を1回クリック ⇒キーボード上のDeleteキーを押す ⇒料理名を入れる ⇒Enterキーを押す 料理名をダブルクリックすると数式 が出てしまうので気を付けましょう。 ※数式が出てしまった場合は、式を消 して料理名を入力してください。

| (例) | No. |   | 料理区 🗸 | 料理名      | Ţ エネル╡Ţ | No. | ↓↑ 料理区 ↓ | 料理名        | -   | エネルキー |
|-----|-----|---|-------|----------|---------|-----|----------|------------|-----|-------|
|     |     | 0 | 0     | )        | 0 0     |     | 0 0      | )          | 0   | 0     |
|     |     | 0 | -     |          | . 0     | × . | 0-       |            |     | 0     |
|     |     | 1 | 主菜    | 魚の南蛮漬け   | 156     |     | 1 主菜     | 揚げ魚の甘酢あんかけ |     | 156   |
|     |     | 2 | 主菜    | 揚け魚のおろし煮 | 159     |     | 2 主菜     | 揚げ魚のおろし煮   |     | 159   |
|     |     | - |       |          | ~~      |     |          |            | ~~~ |       |

転送データは、同じ番号の料理に上書きされます。 (例)魚の南蛮漬け→揚げ魚の甘酢あんかけ

# 入力シートの活用ポイント!

入力シートを印刷しておくことで、施設の「料理カード」ができます。 ※献立を見直したいときは、修正ボタンを押して、料理 No.を入力すると料理を呼び出すことが できます。

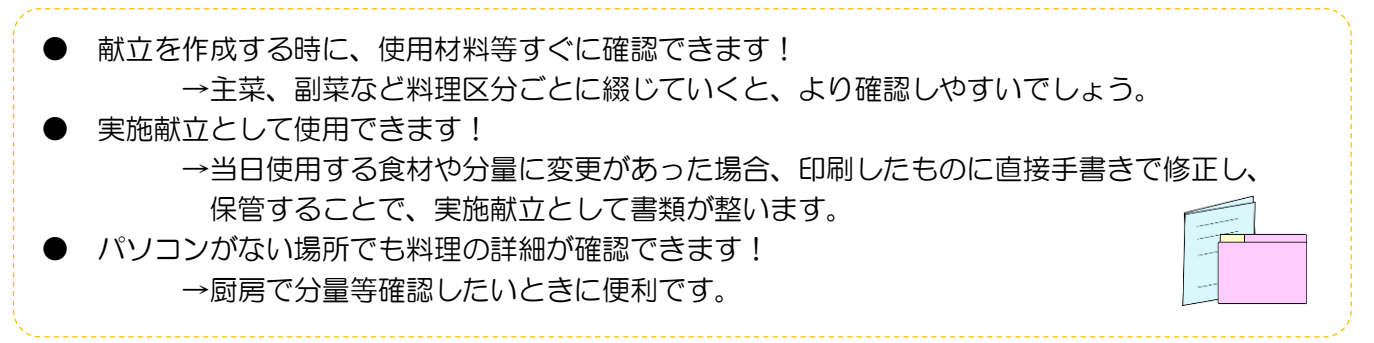

<u>Step2</u>月間献立を作成する 幼児用献立の作成

料理が登録できたら、 いよいよ月間献立の作成に移ります。

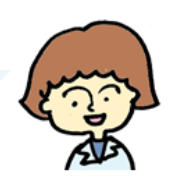

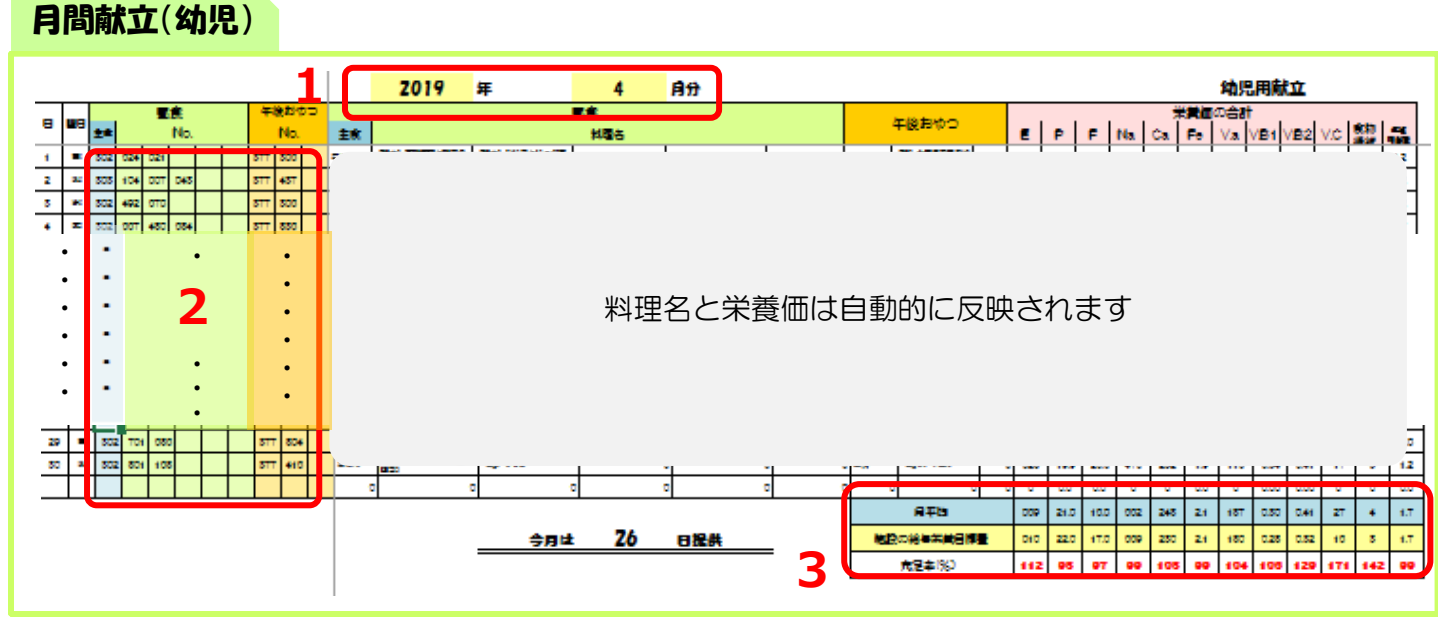

手順1 日・曜日を指定する (年月を指定すると、自動的に日と曜日が反映されます。) おやつの牛乳等、 飲み物も忘れず入力 してください。

# 手順2 料理一覧に登録されている料理番号を入力する (昼食は主食と料理5種類、おやつはおやつ3種類が入力できます) ※丼ぶりや混ぜご飯等で、献立の中にごはん量が入力されている場合、主食は空白にします。

| _ |   |     |     | 昼   | 食   |  | 午   | 後おや | 5 |     | 屋食          |          |             |        |           |     |        |
|---|---|-----|-----|-----|-----|--|-----|-----|---|-----|-------------|----------|-------------|--------|-----------|-----|--------|
| в |   | 主食  |     |     | No. |  |     | No. |   | 主食  |             |          | 料理名         |        |           |     | 午後おやつ  |
| 1 | £ | 352 | 624 | 521 |     |  | 377 | 356 |   | τ   | ¥() ‡8      | 国とと学     | *<br>参善価は白重 | 前的に反映る | 、<br>さわます |     |        |
| 2 | ± | 353 | 104 | 507 | 543 |  | 377 | 437 |   | )   |             |          |             |        |           |     | 2      |
| з | 8 |     |     |     |     |  |     |     |   |     |             |          | せるにめの       |        | C1300     | ς,  |        |
| 4 | 月 | 352 | 667 | 480 | 684 |  | 377 | 836 |   | z - | ( ロックム      | כיתיתינ  | ていま 9。      | (変史小山周 | E         |     | )      |
| 5 | 火 |     | 150 | 108 |     |  | 377 | 854 |   |     | (卵除去) (卵除去) | -au-vuom | 1           |        |           | 770 | のブラウニー |

### 手順3 月平均の栄養価と入力した施設の給与栄養目標量を比較して献立内容を検討する

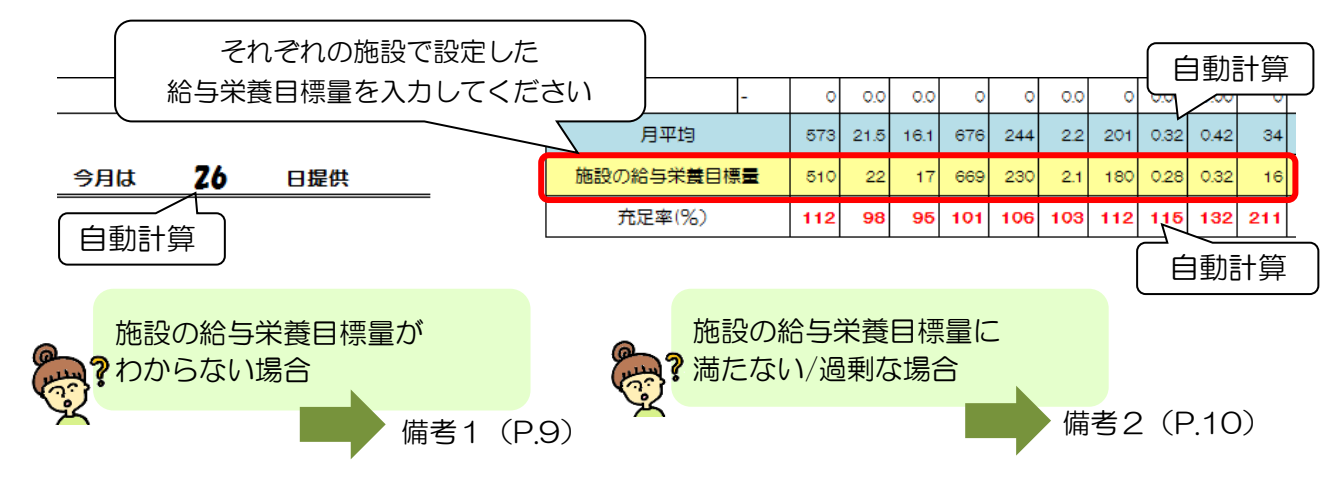

# 乳児用献立の作成

# 月間献立(乳児)

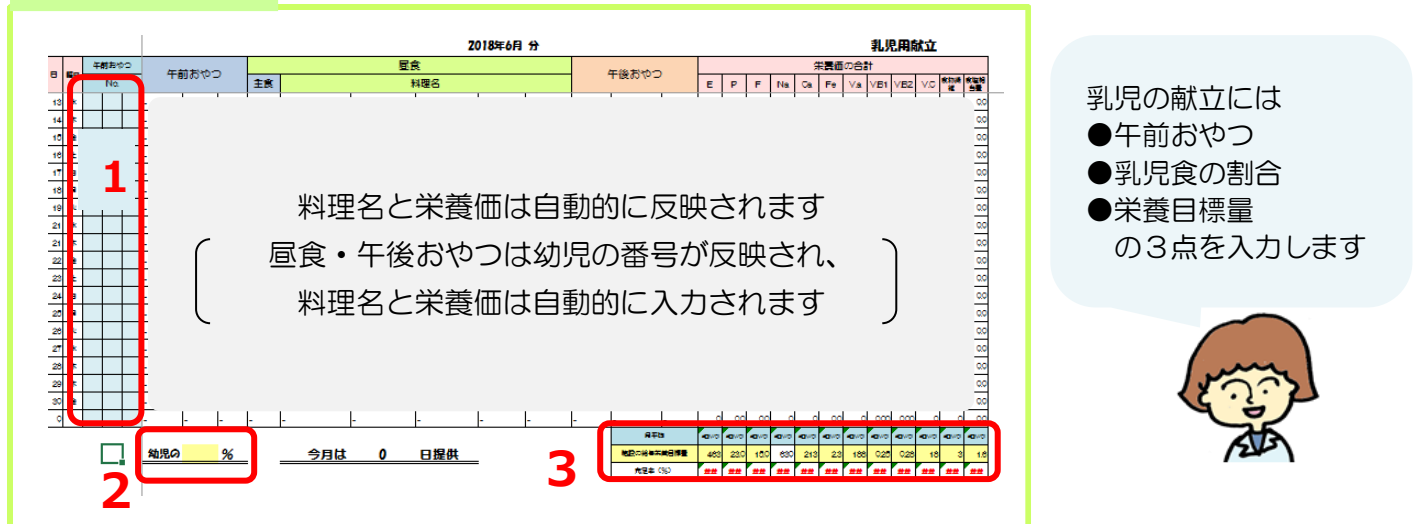

# 月間献立表の活用ポイント!

出来上がった月間献立表を印刷して紙で保管することで、年間平均の栄養価を求めることが できます。短期的・長期的にみて栄養素の過不足等ないか確認し、内容を検討しましょう。

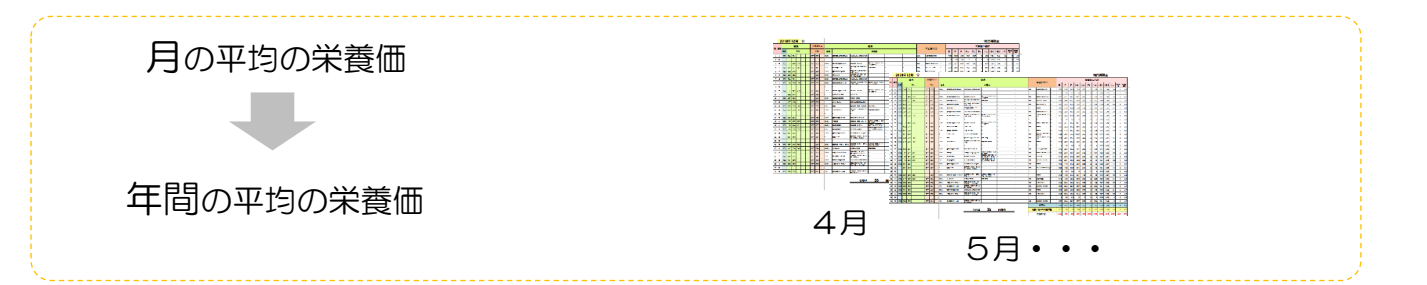

…… 備考1 給与栄養目標量の求め方

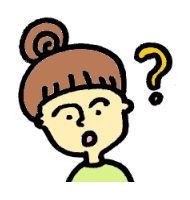

施設の給与栄養目標量が分からないのですが、 どのように算出すればいいですか?

施設の給与栄養目標量が設定できていない場合は、大阪市ホームページに 掲載している「給与栄養目標量算出シート」で算出した数値を参考に、 目標値を設定しましょう。

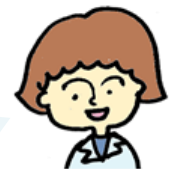

# 「給与栄養目標量算出シート」を見るには・・・ 「大阪市ホームページ」を検索 ⇒「大阪市」をクリック ⇒ サイト内検索で「乳幼児 食育」を入力し、検索 ⇒「大阪市;教育・保育施設等における給食及び食育について」をクリック

⇒ 記載ページが開くので、「給与栄養目標量算出シート」をクリック

…… 備考2 目標量に近づけるための工夫

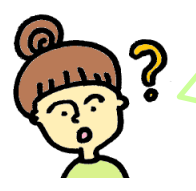

施設の給与栄養目標量と献立表の栄養価に差があるのですが、 どう調整したらいいでしょうか?

> いくつか考えられる項目を記載しますので、 給与栄養目標量に近づけるよう検討してみましょう。

## エネルギー・脂質が目標値より高い

● 揚げもの・炒めものの頻度は多くありませんか?

油の量が多くなると、エネルギーも高くなります。焼く・煮る・蒸す・ゆでるなどの 調理方法の頻度を増やすなど調整しましょう。また、同じ揚げものでもフライや 天ぷらなど衣がつくと吸収する油の量も増えますので気を付けましょう。

● マヨネーズやドレッシングの使用頻度は多くありませんか?

ー度に使用する量はそれほど多くないと思いますが、頻繁に使用していると エネルギーが高くなるので見直しましょう。

● 使用している肉の種類はいかがですか?

豚バラ肉は豚ロース肉よりもエネルギー・脂質が1.5倍高くなります。 使用する肉の部位の違いでエネルギーも変わりますので、使用頻度に気を付けましょう。 また、合びき肉も脂質が高いので注意が必要です。
(

### たんぱく質が目標値より低い

● 肉・魚・卵・大豆製品の使用量は足りていますか?

使用するたんぱく質源の分量が少ないと、必要な量を確保することが難しくなります。 昼食だけで補うことが難しい場合は、おやつで補給するとよいでしょう。

### ビタミン類が目標値より低い

ビタミン類はさまざまな食品に含まれていますが、野菜から摂りやすいもの、たんぱく質源 から摂りやすいものなど、特徴があります。いろいろな食品を組み合わせることで目標値に 近づけることができますので、食材の選択・使用量を工夫しましょう。

|             | А   | B1   | B2   | С  |
|-------------|-----|------|------|----|
| 西洋かぼちゃ      | 330 | 0.07 | 0.09 | 43 |
| キャベツ        | 4   | 0.04 | 0.03 | 41 |
| にんじん        | 690 | 0.07 | 0.06 | 6  |
| ピーマン        | 33  | 0.03 | 0.03 | 76 |
| ほうれんそう      | 350 | 0.11 | 0.20 | 35 |
| 豚ロース肉(脂身つき) | 6   | 0.77 | 0.13 | 1  |
| ŪN          | 150 | 0.06 | 0.43 | 0  |
| さわら         | 12  | 0.09 | 0.35 | 0  |

この表に、食品 100g あたりに含有される栄養 量を記載しています。その中でも、該当するビ タミンの含有量が最も多かった食品には色をか けています。

ビタミンA(レチノール活性当量)は、特に緑 黄色野菜や卵、ビタミンB1・B2 はたんぱく質 源、ビタミンC は野菜類から摂りやすいことが 分かります。

※穀類やいも類から摂れるビタミンも ありますので、確認してみましょう。

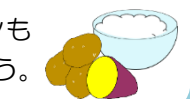

# 鉄が目標値より低い

鉄が多く含まれる食品として、レバーは有名ですが、その他にも肉や魚、大豆製品、青菜 などの野菜、乾物にも鉄は含まれます。ただし、一食で多くの鉄を補給することは難しい ので、日々の給食の中で意識して鉄を補給できる食材を使用してみましょう。 また、昼食で鉄が少し低い場合は、おやつで補給するなど工夫してみましょう。

# 食塩が目標値より高い

● 年齢にあった味付けになっていますか?

乳幼児期の味付けの目安は、大人の約半分以下です。調味料の使用量が多すぎないか見直 してみましょう。うま味や酸味を上手く活用することで、 美味しい料理に仕上がります。

● 加工食品の使用頻度はいかがですか?

練り物やウインナーなど加工食品には、加工の過程で塩などが使われ塩分が高い傾向が あります。使用頻度が高い場合は、回数を減らすなど見直してみましょう。

● 麺類・丼ものの回数はいかがですか?

麺類は、それ自体も塩分が含まれスープも合わせると塩分過多になる傾向にあります。 また、丼ものはタレなどをかけることで、塩分が高くなります。 使用頻度に気を付けましょう。麺類・丼ものの献立の際は、 野菜やたんぱく質が不足しないように、副菜との組み合わせも考えましょう。

# 献立の構成に問題がないにも関わらず、栄養価に違和感がある場合は、 数量など入力間違いがないか、再度確認してみましょう。

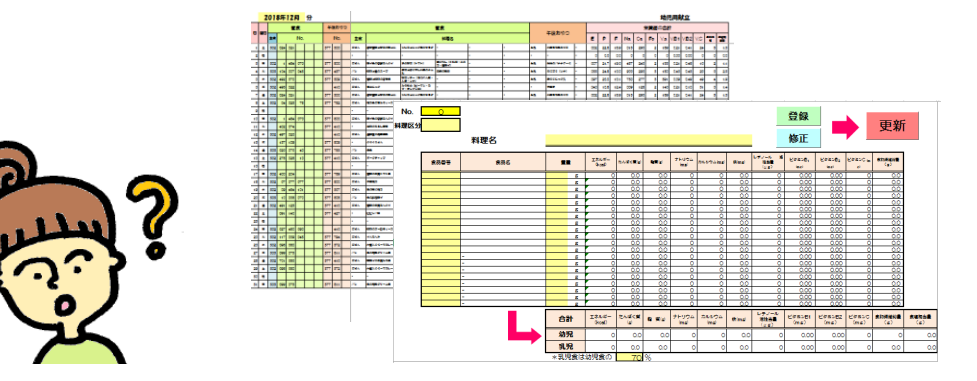

| S | tep         | З  | 南             | 献立表を  | 作成する           |                        |                    |  |  |  |
|---|-------------|----|---------------|-------|----------------|------------------------|--------------------|--|--|--|
|   |             |    |               |       |                | 登録した献立を利用して献立表を作成しましょう |                    |  |  |  |
| Î | <b>献立</b> る | 長一 | 覧             |       |                |                        | ALS.               |  |  |  |
|   |             | 不西 | たった           |       | 4 <del>,</del> |                        |                    |  |  |  |
|   |             | 小女 | ଜପ ଅ<br>      |       | <b>9</b> 1     | 4                      | 月の<br>献立表          |  |  |  |
|   | O/不要        | ⊟  | 曜日            | 午前おやつ | 昼食             | 午後おやつ                  | 材料(午前おやつ▲屋食▲午後おやつ) |  |  |  |
|   | 0           | 1  | (月)           | ł     |                |                        |                    |  |  |  |
|   | 0           | 2  | (بلا)         | ł     |                |                        |                    |  |  |  |
|   | 0           | з  | ( <u>7</u> K) | ı     |                |                        |                    |  |  |  |
|   | 0           | 4  | (木)           | ł     | 月間             | 間献立で入れ                 | カした内容が反映されます       |  |  |  |
|   | 0           | 5  | (金)           | ź     |                |                        |                    |  |  |  |
|   | 0           | 6  | (±)           | 2     |                |                        |                    |  |  |  |
|   | 不要          | 7  | (日)           | -     |                |                        | _                  |  |  |  |

- 手順1 反映されている献立の中で、献立表に記載が必要な日には"O"を、献立に記載する必要が ない日には"不要"を選ぶ。 (例)不要な日:日曜日、祝日など
- 手順2 更新ボタンをクリック
- 手順3 献立(印刷用)のシートに切り替わるので、<u>列・行の幅をそろえる</u>ボタンを クリックし、A4 サイズの用紙2枚分に収まるよう調整する。

保護者配付用に分かりやすく 調整しましょう 献立(印刷用) 改行の位置を調整する ※ 印刷前( (A4= 列・行の幅をそろえる 2018年6月 の献立 施設名 行事等 午前おせ 午後おやつ 材料 (午前おやつ▲昼食▲午後おやつ) 8 28 ≩ 祝日等の記載ができます 2 ± ⊧⊋L (例) 運動会や発表会などのイベント 4 月 給食のテーマ(郷土料理の日・世界の料理など) 5 ひな祭りやこどもの日、節分などの行事 ※ 改行の位置を調整する チキンライス さやいんげ んのツナソース 豆乳コーン Alt 押しながら Enter を押すと、 同じセルの中で改行できます。 チキンライス さやいんげんのツナソース 豆乳コーンスーフ

- 手順4 文字が消えていないか等確認した後、印刷する。
  - 日付・曜日・料理名・材料の欄は自由に修正できますが、 一方で、誤って使用するはずの食材を消してしまうなどのリスクがあります。 極力、食材を触らずに作業する方が良いでしょう。